# 名義尺度のデータの分析 (クロス表作成・カイニ乗検定)

2011/06/25 心理データ解析演習 M1 熊木 悠人(くまき ゆうと)

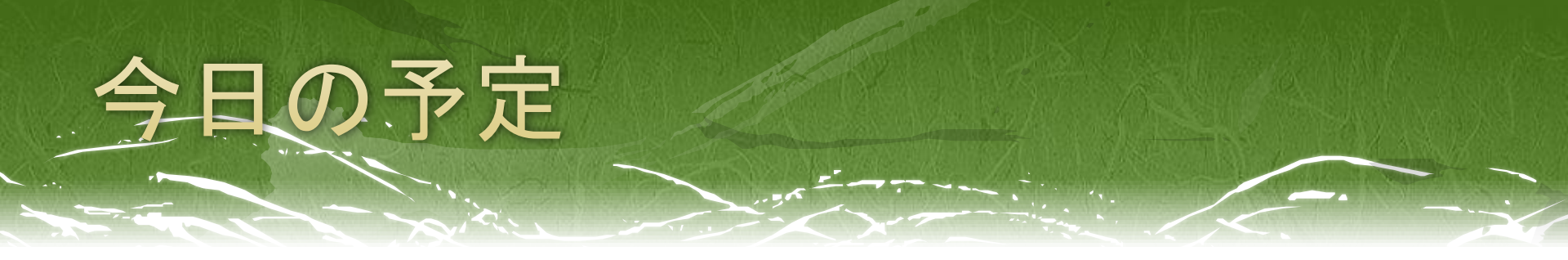

### □ 名義尺度のデータの扱い

- □ 2×3のクロス表作成
- □ 連関係数
- □ X<sup>2</sup>検定
- □ 残差分析
- (おまけ)2×2のクロス表
   X<sup>2</sup>検定が使えないとき
   Fisherの直接法による検定

# \*\*\*名義尺度とは?

### 変数の分類

- □ 比率尺度
  - (0の点が一義的に決まっている、a÷b=c÷d)
- □ 間隔尺度

(データの変域によらず測定値の間隔が一定、a-b=c-d)

□ 順位尺度

(測定値は大小のみを表す、a>b)

□ 名義尺度

(測定値間に大小関係はない、a=b)

# 名義尺度とは?

### □ 例えば…

- 性別
- ・血液型
- 出身地
- 職種
- 支持政党
- 「Yes」 or 「No」
- 「病気」または「健康」

などなど、名義尺度でしか測れない変数はたくさんある。

# 名義尺度による研究

# Ex.喫煙者は健常者と比べて肺がんになる率 が高いか?

独立変数⇒喫煙者/非喫煙者 従属変数⇒肺がん患者/健常者

従属変数も、数値で表したり、順序をつけた りできない。

⇒名義尺度の変数とみなして分析。

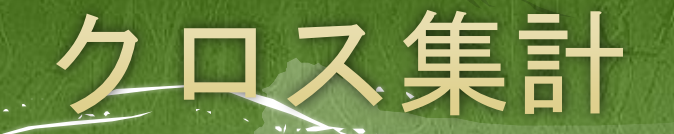

### □ 独立変数ごとに度数、比率(%)をクロス表に集計

### 表1. 肺がん患者と健常者における喫煙者の人数

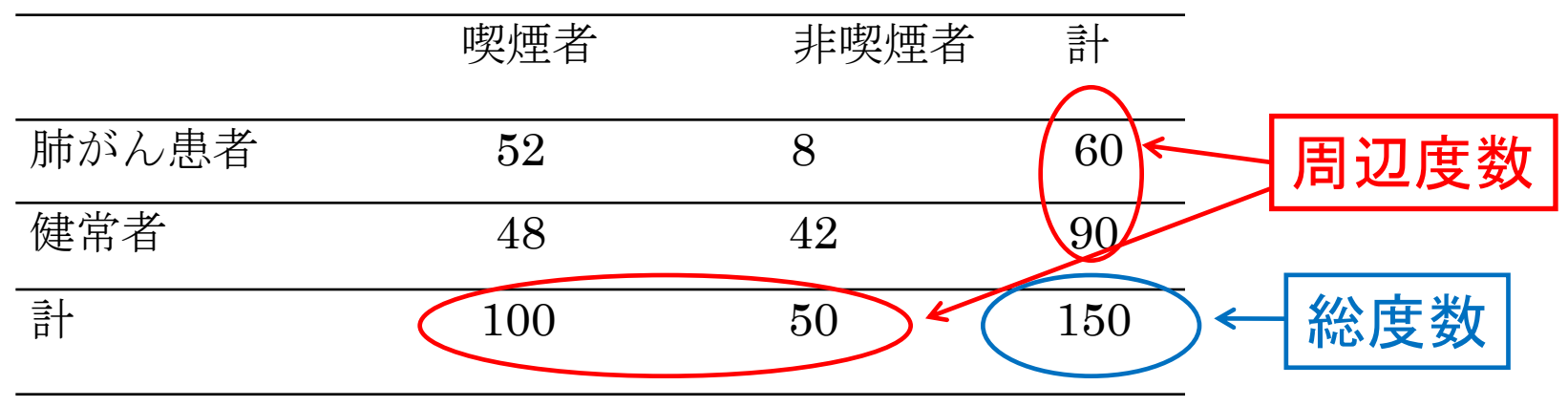

喫煙者のほうが肺がん患者が多い?

⇒連関係数を見る

2×2のクロス表⇒φ係数 変数のカテゴリー数が3以上⇒クラメールの連関係数

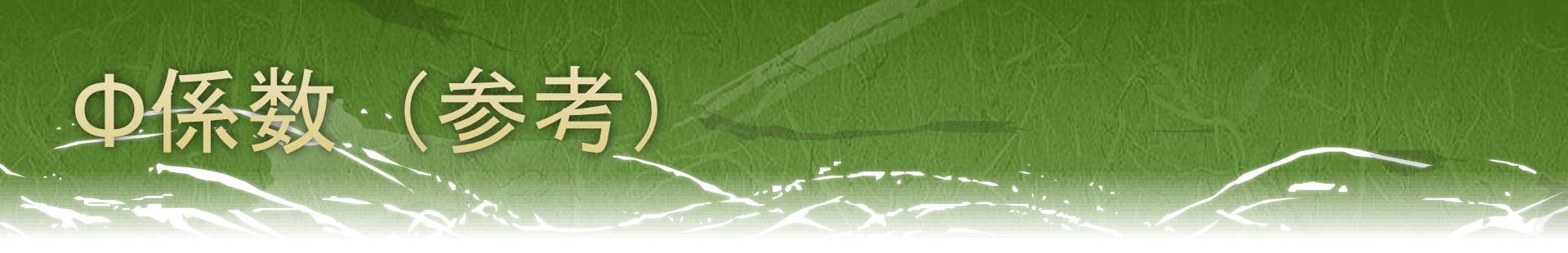

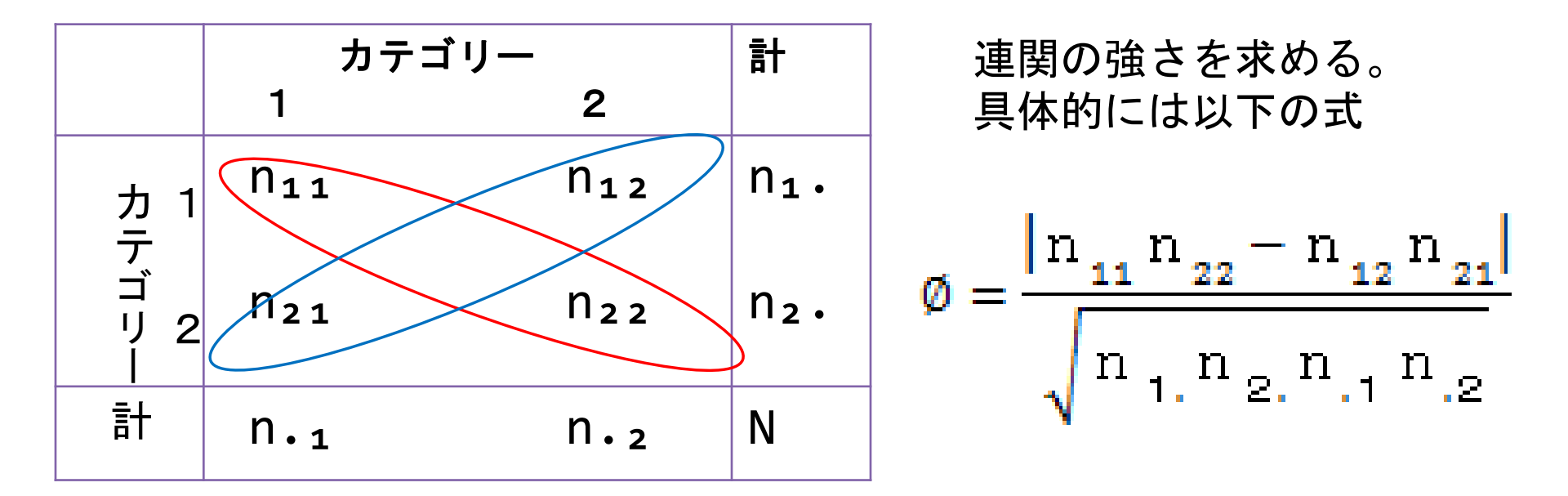

φ係数がとりうる値の範囲は0≦φ≦1
1に近づくほど連関が強いと判断される。

ちなみに、先程のデータでは

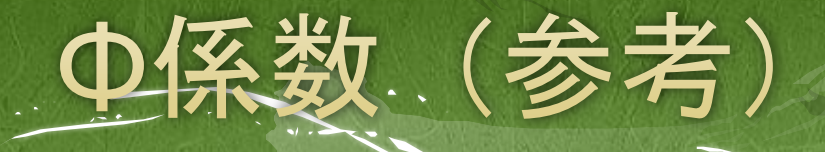

注意すべき点

- □ 「各セルの度数が等しい  $\Rightarrow \phi=0$ 」 だが、「 $\phi=0 \Rightarrow$  各セルの度数が等しい」ではない。
- □ 例えば、以下のクロス表のような値であれば、各セルの 度数は全て異なるが、φ=0となる。(連関はない)

|                  | カテコ | 計  |     |
|------------------|-----|----|-----|
|                  | 1   | 2  |     |
| カ 1<br>テ<br>ゴ    | 40  | 20 | 60  |
| リ<br>リ<br>1<br>1 | 60  | 30 | 90  |
| 計                | 100 | 50 | 150 |

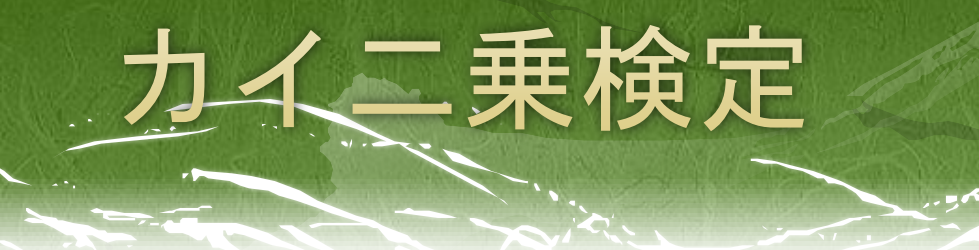

- X<sup>2</sup>分布に基づいて考えだされた統計的検定の総称
   1条件で従属変数のカテゴリーが複数ある場合、
   2×2のクロス表、
   条件数が3以上の場合 など、様々なχ<sup>2</sup>検定がある。
- □ 条件が複数の場合、条件間に対応のないケースで用いる。
- □ 帰無仮説

「各条件によって従属変数の各カテゴリーの度数の比率 に差はない。」

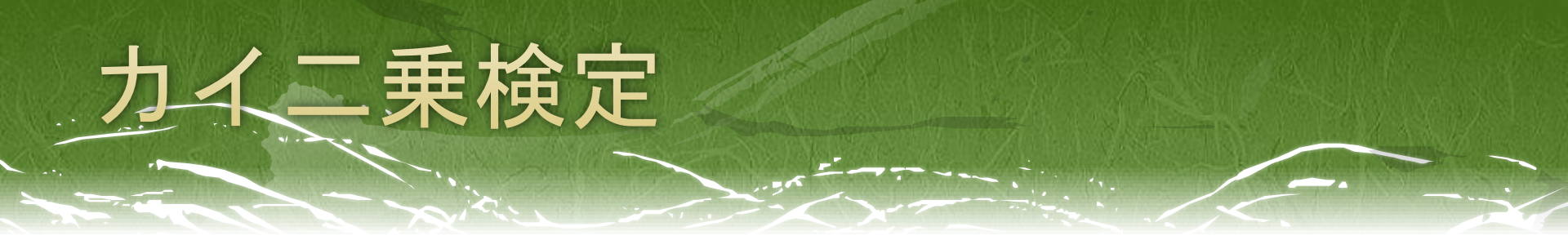

おおざっぱにに言えば、

観測度数と期度数との差を計算しているものである。

|                                |              | カテ=             | ゴリー             | 計                |
|--------------------------------|--------------|-----------------|-----------------|------------------|
| たたみに 期待 市 物け                   |              | 1               | 2               |                  |
| りるので、新行送数は<br>$n_i n_j$        | カ 1<br>テ     | n <sub>11</sub> | n <sub>12</sub> | n <sub>1</sub> . |
| <sup>L</sup> II - N<br>で求められる。 | ゴ<br>リ 2<br> | N <sub>21</sub> | n <sub>22</sub> | n <sub>2</sub> . |
|                                | 計            | n. <sub>1</sub> | n. <sub>2</sub> | N                |

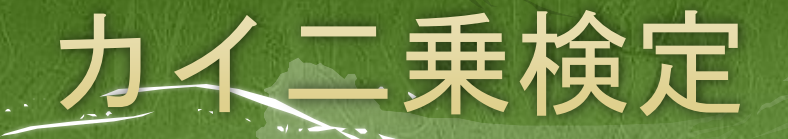

### カイニ乗検定を行うときの注意

- □ 条件間に対応のないケースのみ使用可能
  - ⇒対応がある場合、マクネマー検定、コクランのQ検定 など、他の検定を使う。
- 観測度数が少ない(N<20)や、期待度数が5未満のセルがある場合、</li>

X<sup>2</sup>検定は行うべきでない。

 X<sup>2</sup>検定では、何らかの連関があることは示せても、どのような連 関があるかまでは示せない。

⇒残差分析

### Excelデータをダウンロードし、SPSSを立ち上げる。 【ファイル(F)】→【開く(0)】→【データ(A)】から、 さきほどダウンロードしたExcelデータを読み込む

### •太郎丸(2005)のデータを一部改変

タの読み込み

| 11 *無題3 [5 | 🔢 *無題3 [データセット2] - PASW Statistics データエディタ |             |             |           |          |        |        |         |           |
|------------|--------------------------------------------|-------------|-------------|-----------|----------|--------|--------|---------|-----------|
| ファイル(E)    | 編集(E) 表示(Y)                                | データ(D) 変換(T | ) 分析(A) グラコ | v© ユーテ    | ィリティ(U)  | ウィンドウ@ | り ヘルプ田 | )       |           |
|            |                                            |             | ř 🄚 🗐       | <b>81</b> | <b>i</b> |        |        |         | <b>1</b>  |
|            |                                            |             |             |           |          |        |        | 表示: 3 ( | 圖 (3 変数中) |
|            | No                                         | 妻の学歴        | 夫の学歴        | var       | var      | var    | var    | var     | va        |
| 1          | 1                                          | 1           | 1           |           |          |        |        |         |           |
| 2          | 2                                          | 1           | 1           |           |          |        |        |         |           |
| 3          | 3                                          | 3           | 3           |           |          |        |        |         |           |
| 4          | 4                                          | 2           | 3           |           |          |        |        |         |           |
| 5          | 5                                          | 1           | 1           |           |          |        |        |         |           |
| 6          | 6                                          | 1           | 3           |           |          |        |        |         |           |
| 7          | 7                                          | 3           | 3           |           |          |        |        |         |           |
| 8          | 8                                          | 1           | 1           |           |          |        |        |         |           |
| 9          | 9                                          | 2           | 1           |           |          |        |        |         |           |
| 10         | 10                                         | 1           | 1           |           |          |        |        |         |           |
| 11         | 11                                         | 3           | 1           |           |          |        |        |         |           |

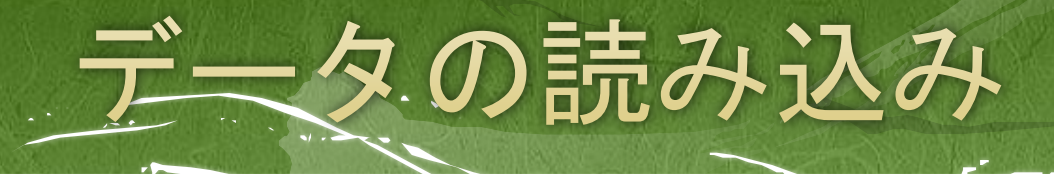

### □ 値ラベルの入力

# 変数ビューを開き、 「妻の学歴」の「値」に、1=高校、2=短大、3=大学 「夫の学歴」に、1=高校、3=大学

| 🏢 値ラベル                                                    |            |
|-----------------------------------------------------------|------------|
| 値 (U): 3<br>ラベル(L): 大学 <br><u>追加(A)</u><br>変更(C)<br>除去(R) | スペルチェック(S) |
| ОК [キャンセル] へルコ                                            | ĵ          |

# クロス集計してみる

先程ダウンロードしたデータを用いて、

□ 分析(A)→記述統計(E)→クロス表集計(C)を選択
 □ 行に「夫の学歴」、列に「妻の学歴」を入れる。

□ セル表示の設定で、観測度数にチェック

| 。デー | タエディタ   |                                                                                                    | ■ クロス集計表                                                                                                    |                       |
|-----|---------|----------------------------------------------------------------------------------------------------|----------------------------------------------------------------------------------------------------|-----------------------|
| vai |         | ティ(リ) ウィンドウ(M) ヘルブ(H)         20 度数分布表(F)         21 度数分布表(F)         22 度数分布表(F)         23 定数統計(D)         24 探索的(E)         25 プロス集計表(C)         26 比率(R)         27 正規 (P-P ブロット(P)         27 正規 (Q-Q プロット(Q) | *** クロス集計表     ***     ***     ***     ***     ***     ***     ***     ***     ***     ***     ***     ***     ***     ***     ***     ***     ***     ***     ***     ***     ***     *** | 続計量(S)… セル(E)… 書式(F)… |
|     | ROC曲線() |                                                                                                    | <ul> <li>○ クラスタ種クラブの表示(B)</li> <li>□ クロス集計表の非表示(T)</li> <li>○K 貼り付け(P) 戻す(R) キャンセル</li> </ul>                                                                                              | ィルプ                   |

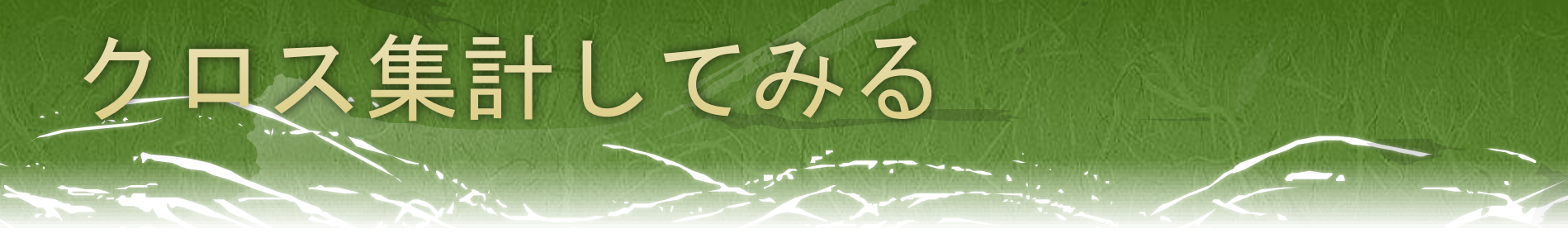

### 以下のように出力される。

#### 処理したケースの要約

|           | ケース |        |    |       |     |        |  |
|-----------|-----|--------|----|-------|-----|--------|--|
|           | 有効数 |        | 欠損 |       | 合計  |        |  |
|           | N   | バーセント  | N  | バーセント | N   | バーセント  |  |
| 夫の学歴*妻の学歴 | 148 | 100.0% | 0  | .0%   | 148 | 100.0% |  |

### 夫の学歴と 妻の学歴 のクロス表

度数

|      |    | 高校 | 短大 | 大学 | 合計  |
|------|----|----|----|----|-----|
| 夫の学歴 | 高校 | 72 | 10 | 4  | 86  |
|      | 短大 | 26 | 20 | 16 | 62  |
| 合計   |    | 98 | 30 | 20 | 148 |

# クロス表を集計してみる

- ・ 先程のクロス表から仮説を考える
- 1. 妻は自分と同程度の学歴の夫を選ぶ傾向にある。
- 2. 妻は自分よりも高い学歴の夫を選ぶ傾向にある。
- 妻の学歴と夫の学歴には連関はない。
   (統計的に独立である)
  - など… これらの仮説について検討する。

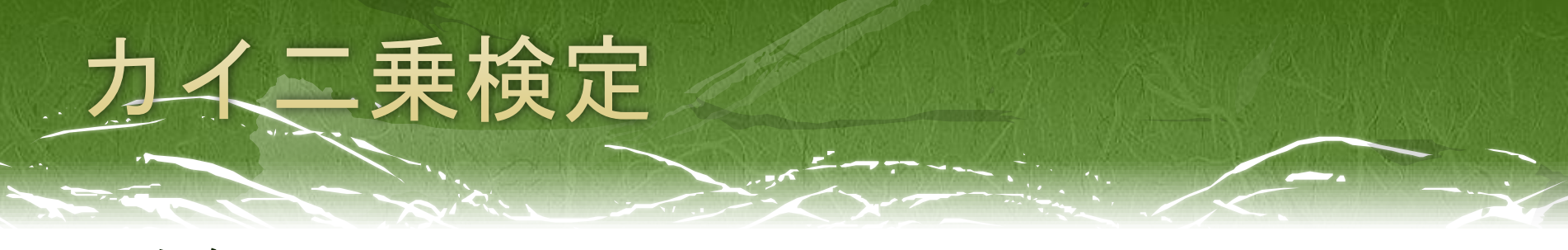

□ ちなみに…

期待度数はSPSSでオプションで出力できる。

□ 「クロス表集計」→「セル」→「度数」の中の「期待」にチェック

|           |     | ケース    |   |       |     |       |  |  |
|-----------|-----|--------|---|-------|-----|-------|--|--|
|           | 有効数 |        | ク | て損    | 合計  |       |  |  |
|           | N   | バーセント  | N | バーセント | N   | バーセン  |  |  |
| 夫の学歴*妻の学歴 | 148 | 100.0% | 0 | .0%   | 148 | 100.0 |  |  |

処理したケースの要約

| 夫の学歴 と 妻の学歴 のクロス表 |    |      |      |      |       |  |  |
|-------------------|----|------|------|------|-------|--|--|
| 期待度数              |    |      |      |      |       |  |  |
| 妻の学歴              |    |      |      |      |       |  |  |
|                   |    | 高校   | 短大   | 大学   | 合計    |  |  |
| 夫の学歴              | 高校 | 56.9 | 17.4 | 11.6 | 86.0  |  |  |
|                   | 短大 | 41.1 | 12.6 | 8.4  | 62.0  |  |  |
| 合計                |    | 98.0 | 30.0 | 20.0 | 148.0 |  |  |

# カイニ乗検定をしてみる

先程と同じように

□ 分析(A)→記述統計(E)→クロス表集計(C)を選択
 □ 行に「夫の学歴」、列に「妻の学歴」を入れる。

「統計量の決定」で 「カイ二乗」にチェックを 入れる。

|                                                      | 定 🔀                     |  |  |  |  |  |
|------------------------------------------------------|-------------------------|--|--|--|--|--|
| ▼ カイ 2 乗(円)                                          |                         |  |  |  |  |  |
| ┌名義データ―――                                            | ┌順位データ────              |  |  |  |  |  |
| ▶ 分割係数(0)                                            | 📃 ガンマ(G)                |  |  |  |  |  |
| 📃 <u>P</u> hi および Cramer V(P)                        | 📃 <u>S</u> omers の d(S) |  |  |  |  |  |
| 📃 ラムダ(L)                                             | 📃 Kendall のタウ <u>b</u>  |  |  |  |  |  |
| 📃 不確定性係数(U)                                          | 📃 Kendall のタウ <u>c</u>  |  |  |  |  |  |
| └間隔尺度の名義────                                         | カッパ(K)                  |  |  |  |  |  |
| 📃 イータ(E)                                             | 📃 相対リスク(!)              |  |  |  |  |  |
|                                                      | 🛅 <u>M</u> cNemar(M)    |  |  |  |  |  |
| ■ Cochran と Mantel-Haenszelの統計量(A)<br>共通オッズ比の検定値①: 1 |                         |  |  |  |  |  |
| 〔 続行 】 キャンセル へルプ                                     |                         |  |  |  |  |  |

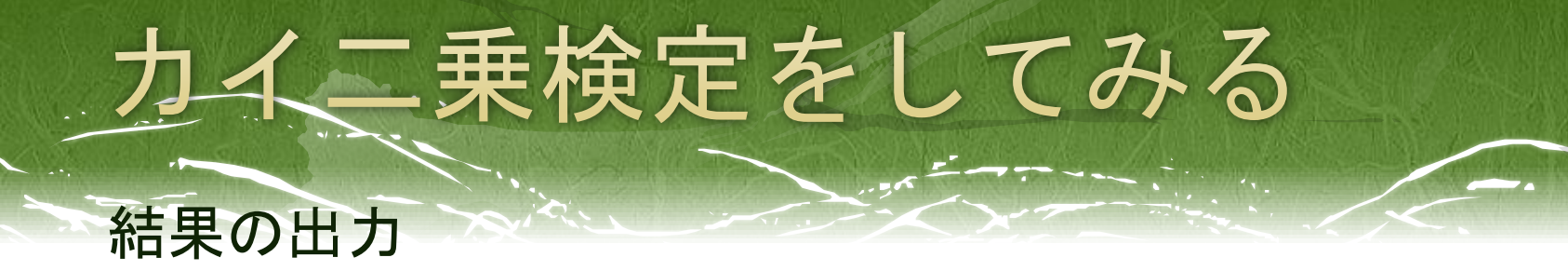

処理したケースの要約

|           |     | ケース    |   |       |     |        |  |  |
|-----------|-----|--------|---|-------|-----|--------|--|--|
|           | 有効数 |        | 2 | て損    | 合計  |        |  |  |
|           | N   | バーセント  | N | バーセント | N   | バーセント  |  |  |
| 夫の学歴*妻の学歴 | 148 | 100.0% | 0 | .0%   | 148 | 100.0% |  |  |

夫の学歴と 妻の学歴 のクロス表

度数

|      |    | 高校 | 大学 | 短大 | 合計  |
|------|----|----|----|----|-----|
| 夫の学歴 | 高校 | 72 | 4  | 10 | 86  |
|      | 大学 | 26 | 16 | 20 | 62  |
| 合計   |    | 98 | 20 | 30 | 148 |

力イ2乗検定

|                 | 値                   | 自由度 | 漸近有意確率<br>(両側) |
|-----------------|---------------------|-----|----------------|
| Pearson の力イ 2 乗 | 28.996 <sup>a</sup> | 2   | .000           |
| 尤度比             | 29.663              | 2   | .000           |
| 有効なケースの数        | 148                 |     |                |

a. 0 セル (.0%) は期待度数が 5 未満です。最小期待度数は 8.38 です。 Pearsonのカイ二乗を見る。 1%水準で有意

2×2のクロス表の場合、「連続修正」の値 】を見る。

ちなみに、期待度数が5未満のセルが ある場合、カイニ乗検定は使うべきでない。

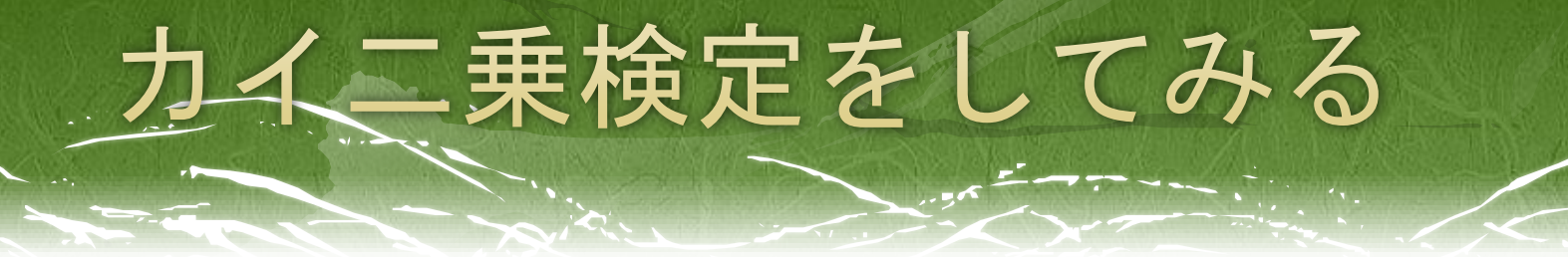

今の検定からわかったこと…

「条件によって、従属変数の各カテゴリーの度数に差が ある。」

⇒これだけでは、

1. 夫と妻は同じくらいの学歴である傾向が強い

2. 夫は妻より学歴が高い傾向が強い

といった仮説は検討できていない。

あくまで、

3. 夫と妻の学歴は統計的に独立である。(関連はない) という仮説を棄却しただけである。

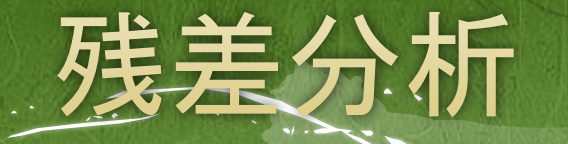

# ・ 残差とは? セルの観測値と期待値の差

### 観測値が期待値よりも大きければ正、 観測値が期待値よりも小さければ負、の値をとる。

→調整残差は正規分布に近似するので、検定可能 検定が有意であれば、残差の符号を見ることで、 判断する。

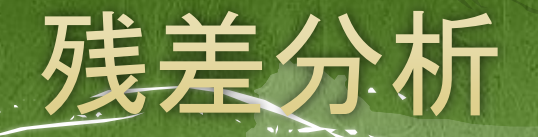

### 先程と同じようにクロス表集計を開き、 「セルの表示の決定」の中の「残差」の項目を見る。 その中の「調整済みの標準化」にチェックを入れる。

調整残差は標準残差より 正規分布に近似するため、 通常、調整残差を用いる。

| 🖹 クロス集計表: セル表示( | 0.設定                   | × |
|-----------------|------------------------|---|
| 度数(T)           |                        |   |
| ■ 期待(E)         |                        |   |
| 「パーセンテージー       | ┌残差─────               |   |
| 🔲 行(R)          | 📃 標準化されていない(U)         |   |
| ■ 列(C)          | 📄 標準化(S)               |   |
| 📃 全体①           | ▼調整済みの標準化(A)           |   |
| ┌非整数値の重み付け――    |                        |   |
| ◎ セル度数を丸める(№)   | ◎ ケースの重み付けを丸める(W)      |   |
| ◎ セル度数を切り捨てる(   | L) 🔘 ケースの重み付けを切り捨てる(H) | ) |
| ◎なし働            |                        |   |
| 続行              | キャンセル ヘルプ              |   |

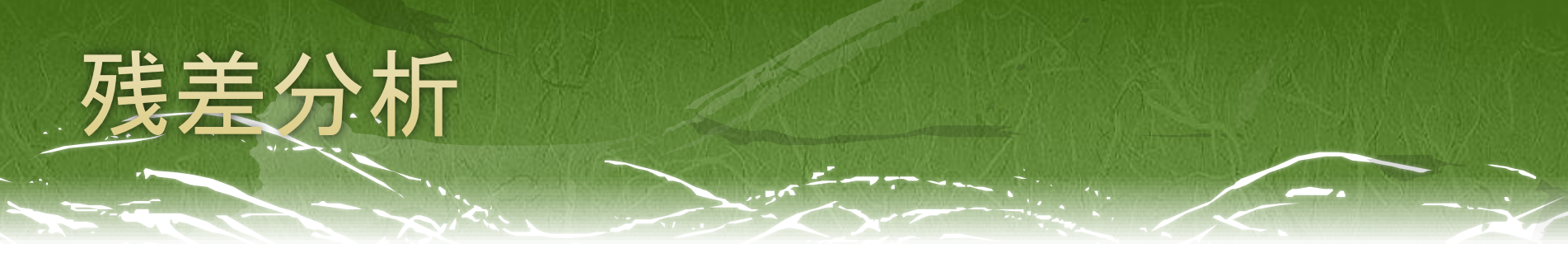

### □ 結果の出力

処理したケースの要約

|           | ケース     |        |   |       |     |        |  |
|-----------|---------|--------|---|-------|-----|--------|--|
|           | 有       | 劝数     | ク | て損    | 合計  |        |  |
|           | N パーセント |        | N | バーセント | N   | バーセント  |  |
| 夫の学歴*妻の学歴 | 148     | 100.0% | 0 | .0%   | 148 | 100.0% |  |

夫の学歴と 妻の学歴 のクロス表

|      |    |        |      | 妻の学歴 |      |                      |   |
|------|----|--------|------|------|------|----------------------|---|
|      |    |        | 高校   | 大学   | 短大   | 合計                   |   |
| 夫の学歴 | 高校 | 度数     | 72   | 4    | 10   | 86                   |   |
|      |    | 調整済み残差 | 5.3  | -3.7 | -3.1 | $\triangleright$     |   |
|      | 大学 | 度数     | 26   | 16   | 20   | 62                   |   |
|      |    | 調整済み残差 | -5.3 | 3.7  | 3.1  | $\supset \checkmark$ | [ |
| 合計   |    | 度数     | 98   | 20   | 30   | 148                  |   |

#### 力イ2乗検定

|                 | 値                   | 自由度 | 漸近有意確率<br>(両側) |
|-----------------|---------------------|-----|----------------|
| Pearson の力イ 2 乗 | 28.996 <sup>a</sup> | 2   | .000           |
| 尤度比             | 29.663              | 2   | .000           |
| 有効なケースの数        | 148                 |     |                |

a. 0 セル (.0%)は期待度数が 5 未満です。最小期待度数は 8.38 です。 全てのセルの残差が1%水準で有意。 あとは、+か-かを見る。

### 標準正規分布を使った検定の限界値

|              | 1%水準 | 5%水準 |
|--------------|------|------|
| 両側検定         | 2.58 | 1.96 |
| <b>斤側検</b> 定 | 2.33 | 1.64 |

Habermanの残差検定

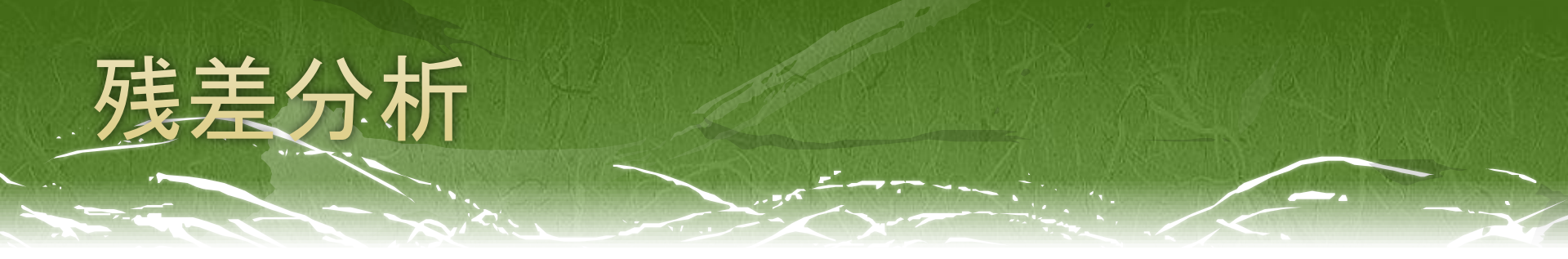

### 今回の残差分析の結果からわかること

妻が「高校」の場合、夫も「高校」となることが多い。
 妻が「短大」の場合、夫は「大学」となることが多い。
 妻が「大学」の場合、夫も「大学」となることが多い。

⇒「妻の学歴と夫の学歴は同程度である傾向が強い」 という仮説1が確かめられる。

### □ 先程の2×3のクロス表では、 普通にカイニ乗の出力を見ればよかったが・・

クロス表が2×2の場合、のため、修正をかけた値を見る必要がある。

また、総度数が極端に少なかったり、期待度数の少ない セルが存在する場合には、χ<sup>2</sup>検定を用いることは適切で ないので、別の検定を用いなければならない。

⇒(おまけ)ではここを説明。

### 先程と同様に

- Excelデータをダウンロードし、SPSSを立ち上げる。
- □ 【ファイル(F)】→【開く(O)】→【データ(A)】から、 さきほどダウンロードしたExcelデータを読み込む。
- 変数ビューの「値」を開き
   職種を「1=教師」「2=カウンセラー」
   評価を「1=反社会性重視」「2=非社会性重視」
   に設定。

# □ 分析(A)→記述統計(E)→クロス表集計(C)を選択 □ 行に「評価」、列に「職種」を入れる。 □ セル表示の設定で、観測度数にチェック

[データセット1]

⇒クロス表を出力

処理したケースの要約

|       | ケース     |        |   |       |    |        |  |  |
|-------|---------|--------|---|-------|----|--------|--|--|
|       | 有       | 劝数     | ク | て損    | 合計 |        |  |  |
|       | N パーセント |        | N | バーセント | N  | バーセント  |  |  |
| 職種*評価 | 23      | 100.0% | 0 | .0%   | 23 | 100.0% |  |  |

#### 職種 と 評価 のクロス表

度数

|    |        | 評            |              |    |
|----|--------|--------------|--------------|----|
|    |        | 反社会的行動<br>重視 | 非社会的行動<br>重視 | 合計 |
| 職種 | 教師     | 12           | 1            | 13 |
|    | カウンセラー | 6            | 4            | 10 |
| 合計 |        | 18           | 5            | 23 |

### 先程と同様に □ 「統計量の決定」で「カイニ乗」にチェックを入れて、 χ<sup>2</sup>検定を出力。

カイ2乗検定

|                                               |                   | 値                  | 自由度 | 漸近有意確率<br>(両側) | 正確有意確率<br>(両側) | 正確有意確率<br>(片側) |  |
|-----------------------------------------------|-------------------|--------------------|-----|----------------|----------------|----------------|--|
|                                               | Pearson の力イ 2 乗   | 3.468 <sup>a</sup> | 1   | .063           |                |                |  |
| <b>~~~</b>                                    | 連続修正 <sup>b</sup> | 1.829              | 1   | .176           |                |                |  |
|                                               | 尤度比               | 3.574              | 1   | .059           |                |                |  |
|                                               | Fisherの直接法        |                    |     |                | .127           | .089           |  |
|                                               | 有効なケースの数          | 23                 |     |                |                |                |  |
| a. 2 セル (50.0%)は期待度数が 5 未満です。最小期待度数は 2.17 です。 |                   |                    |     |                |                |                |  |

b. 2x2 表に対してのみ計算

通常、クロス表が2×2であれば、この「連続修正」の値を 用いる。(イェーツの連続性の修正)

### □ しかし、今回は…

|                   | 値                  | 自由度 | 漸近有意確率<br>(両側) | 正確有意確率<br>(両側) | 正確有意確率<br>(片側) |
|-------------------|--------------------|-----|----------------|----------------|----------------|
| Pearson の力イ 2 乗   | 3.468 <sup>a</sup> | 1   | .063           |                |                |
| 連続修正 <sup>b</sup> | 1.829              | 1   | .176           |                |                |
| 尤度比               | 3.574              | 1   | .059           |                |                |
| Fisherの直接法        |                    |     |                | .127           | .089           |
| 有効なケースの数          | 23                 |     |                |                |                |

力イ 2 乗検定

a. 2 セル (50.0%) は期待度数が 5 未満です。最小期待度数は 2.17 です。

b. 2x2 表に対してのみ計算

極端にケース数が少なかったり、期待度数が5未満のセル があるときには、χ<sup>2</sup>検定を行うのは適切でない。

⇒Fisherの直接法による検定を行う。(SPSSでは自動で出力)

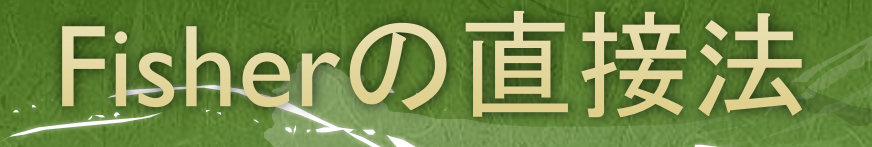

### □ ノンパラメトリック検定

□ 対応のない2条件間の比率の比較を行う。

■ 周辺度数に10前後の小さな値がある、期待度数が0に近い数字がある時に用いる。

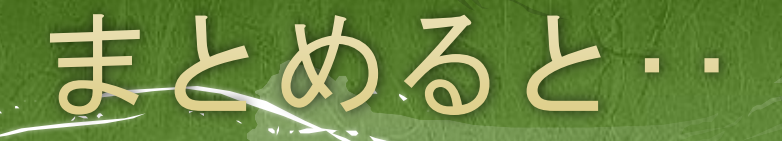

- ・ 独立変数または従属変数のカテゴリーが3以上
   ⇒χ<sup>2</sup>検定を行い、
   出力では「Pearsonのカイニ乗」の値を見る。
- □ 2×2のクロス表
  - ⇒χ<sup>2</sup>検定を行い、
    - 出力では「連続修正」の値を見る。
- □ 期待度数が5未満のセルが有る場合、
   ⇒「Fisherの直接法」の値を見る。

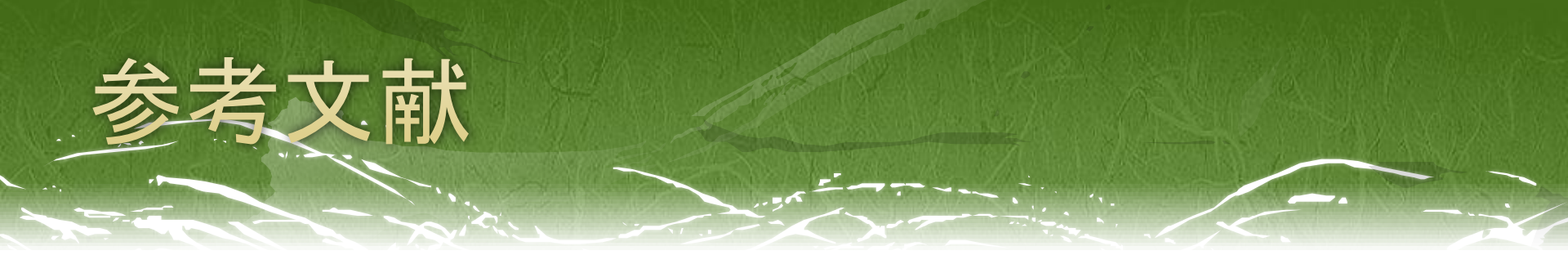

- □ 浅野 弘明(2010) 『実習で学ぶSPSSと統計学の基礎』 プレデアス出版
- 太郎丸 博(2005) 『人文・社会科学のためのカテゴリカル・データ解析入門』 ナカニシヤ出版
- 森 敏昭 吉田寿夫(2009) 『心理学のためのデータ解 析テクニカルブック』 北大路書房
- Alan Agresti著 渡邉裕之他訳(2003)『カテゴリカル データ解析入門』サイエンティスト社